# **Add Electude to Your D2L Course**

Last Modified on 05/13/2025 2:59 pm CDT

**LSC-Online** does not have access to your **Electude** account. For integration issues, please contact your Electude representative

Darcy Wedel at <u>darcy.wedel@electude.com ()</u>

**Electude** is an automotive e-learning platform offering programs in light vehicles, heavy vehicles, and systems technologies. Its learning modules use gamification and interactive content such as animations and simulations. At Lone Star College, this integration is used by the Automotive Program.

### **Enabling Electude in your D2L Course**

- 1. Email <u>VTAC@lonestar.edu ()</u> requesting Electude be enabled in your D2L course.
- 2. Include a list of the courses, complete with **Subject Area**, **Catalog Number**, and **Section Numbers**. Please include the term in which you would like to use Electude.

## Adding Electude 1.3 to Your D2L Course

- 1. Open your course in D2L.
- 2. Go to **Content** and select or create the module where you want to add Electude. For example, create a module and name it *Electude*.

| Course Management 🗸 | Content | Grades | Course A    | ctivities          |
|---------------------|---------|--------|-------------|--------------------|
| Search Topics       | ٩       | Tab    | ole of      | Cor                |
| 토 Overview          |         |        |             |                    |
| Bookmarks           |         | Imp    | oort Course | ~                  |
| Course Schedule     |         |        |             | Weld               |
| Table of Contents   |         |        |             | To copy<br>To star |
| Add a module        |         |        |             |                    |

3. In your module, click [Add Existing Activities] → [Third-party Integrations].

| Electude                             | e 🗸                       |                             | 😝 Print 🛛 🏠 Settings |
|--------------------------------------|---------------------------|-----------------------------|----------------------|
| Add dates and re<br>Add a descriptio | estrictions<br>n          | 1                           | ۲                    |
| New 🗸                                | Add Existing Activities 🗸 | 🌮 Bulk Edit                 |                      |
|                                      | Pearson 1.3 Deep Link     | e to create and update topi | cs                   |
| Add a sub-moc                        | Quizzes                   |                             |                      |
|                                      | Self Assessments          |                             |                      |
|                                      | SoftChalk Link Selector   |                             |                      |
|                                      | Surveys                   | 40                          |                      |
|                                      | Third-party Integrations  | 9                           |                      |
|                                      | Wiley Assignments         | T                           |                      |
|                                      | Wiley Resources           |                             |                      |
|                                      | YuJa Media QuickLink      | ×                           |                      |

4. Use the search bar to find **Electude**, then select **[Electude Course Designer]** from the list.

| Add Activity                  |          |                           | ×             |
|-------------------------------|----------|---------------------------|---------------|
| Add Activity                  |          |                           | ^             |
| + v                           |          | <b>0</b>                  | _             |
|                               |          | Electude                  | ×             |
| LTI Link 🔺                    |          | LTI Advantage Deployment  |               |
| Electude Course Designed      | er       | Electude LTI Deep Linking |               |
|                               | < 1 /1 > | 200 per page 🗸            |               |
|                               |          |                           |               |
| Create New LTI Link           |          |                           |               |
| Create New LTI Link           |          | Manage External Le        | arning Tools  |
| Create New LTI Link           |          | Manage External Le        | earning Tools |
| Create New LTI Link           |          | Manage External Le        | arning Tools  |
| Create New LTI Link           |          | Manage External Le        | earning Tools |
| Create New LTI Link           |          | Manage External Le        | arning Tools  |
| Create New LTI Link           |          | Manage External Le        | earning Tools |
| Create New LTI Link<br>Cancel |          | Manage External Le        | arning Tools  |

**NOTE:** The **Electude Course Designer** tool gives faculty access to the full range of Electude content adopted by the college. It is ideal for instructors who wish to:

A. Build a custom course by modifying an existing course or starting from scratch.

- B. Remove students who have dropped but were added to Electude via LTI.
- C. Reset activity attempts for returning students.
- Once added, Electude Course Designer will appear in your module. Be sure to hide this link from students by adjusting the Visibility and Completion settings. For assistance with the tool, contact Darcy Wedel at <u>darcy.wedel@electude.com ()</u>.

**ALERT:** The **Electude Course Designer** content link is for Faculty use only and must be **hidden from students**. Please see <u>Visibility and Completion Options in Content Modules</u> (https://vtac.lonestar.edu/help/visibility-and-completion-options-in-content-modules) for guidance on hiding content links.

| Electude 🗸                                                                    | 😝 Print 🛛 🔅 Settings |
|-------------------------------------------------------------------------------|----------------------|
| Add dates and restrictions<br>Add a description                               | ۲                    |
| New 🗸 Add Existing Activities 🗸 🥢 Bulk Edit                                   | $\sim$               |
| <ul> <li>Electude Course Designer</li> <li>Third-party Integration</li> </ul> | øø    ✓              |
| Add a sub-module                                                              |                      |

#### **Adding Electude 1.3 Deeplinks**

Faculty have two options for adding Electude content to their D2L course:

- I. Insert a single link that grants access to the full Electude course.
- II. Choose to add individual modules or activities using deep links.

This flexibility allows instructors to tailor how Electude content is presented within their course structure.

**NOTE:** Work with your **Electude representative** to determine the best option for your course before adding content.

1. From within the D2L module, click [Add Existing Activities] → [Electude 1.3 Deeplink].

| Electude                              | ÷ •                       |             | 🔒 Print | Settings |
|---------------------------------------|---------------------------|-------------|---------|----------|
| Add dates and re<br>Add a description | strictions                |             |         | ۲        |
| New 🗸                                 | Add Existing Activities 🗸 | 💞 Bulk Edit |         |          |
| Electude Cou                          | Assignments               |             |         | ø √      |
| 🐴 Third-party li                      | Chat                      |             |         |          |
| Add a sub-modu                        | Checklist                 |             |         |          |
| Add a sub-mode                        | Connect4Education         |             |         |          |
|                                       | Discussions               |             |         |          |
|                                       | Electude 1.3 Deeplink     | 2           |         |          |
|                                       | ePortfolio Item           |             |         |          |

2. On first use, you'll see an **Accept Terms** page. Click **[I agree]** to proceed.

| Accept terms.                                                                                                    |
|----------------------------------------------------------------------------------------------------|
| By clicking the button you agree to the terms of service and the privacy and cookie statement.                                |
| Electude LMS 2022 2 150 of 10-52200 @ 2023 Electude Bobers B.V. Terms of Service. Beivery and Cockie Statement                |
| Electude LMS 2023.2.180.g010c5s3a0 - © 2023 Electude Beneer B.V <u>Terms of Service</u> - <u>Privacy and Cookie Statement</u> |

#### **Option 1: Add Full Electude Course via Single Link**

For example, if an instructor wants students to access the full *Classroom: A1 Engine Repair* course in Electude with one click, they would use **Option 1**. This approach is helpful for instructors who prefer to manage the entire Electude course from within a single content link in D2L.

1. Click the **[Courses]** tab to see available courses.

| + ×                  |                       |              |        |        |
|----------------------|-----------------------|--------------|--------|--------|
| Modules Search       | s 🗐 Support 🏟 Setting | js           | ELECTU | DE X î |
| 1                    | Search                |              |        | ?      |
|                      | show obsolete content |              |        |        |
|                      |                       |              |        |        |
| Q Search             | SEARCH FOR MODULES    | 3            |        |        |
| Default (by subject) | Search term           |              |        |        |
| all / New            | Level                 | All levels   |        | v      |
| Favorites            | Part of               | All products |        | ~      |
| W Deleted modules    | Туре                  | Module       |        |        |
|                      |                       | Quiz         |        |        |
|                      |                       | Test         |        |        |
|                      |                       | Simulation   |        |        |
|                      |                       | Tack         |        | Ψ.     |
| -                    |                       | Task 🗹       |        |        |
|                      |                       | Task Task    |        |        |

2. On the left panel, select [LV Classroom AST/MAST]. On the right panel, click [Electude Light Vehicle - Classroom AST (2023 - 2024)].

| ld Activity                                                                            |                                                                                                    |       |              |                  |
|----------------------------------------------------------------------------------------|----------------------------------------------------------------------------------------------------|-------|--------------|------------------|
| + ~                                                                                    |                                                                                                    |       |              |                  |
| Modules<br>Electrical Electronic System                                                | s Courses<br>LV Classroom AST/MAST                                                                         | EL    | ЕСТІ         | JDE 🗡            |
|                                                                                        | LV Classroom AST/MAST                                                                                      |       |              | ?                |
|                                                                                        | show obsolete content                                                                                      |       |              |                  |
|                                                                                        |                                                                                                    |       |              |                  |
| Search                                                                                 | Courses                                                                                                    |       |              |                  |
| Self-made                                                                              | TITLE                                                                                                    | LEVEL | MODULES      | DURATION         |
| CCAR E-Safety                                                                          | Advanced Driver-Assistance Systems (ADAS) – New!                                                           |       | 14           | 05:19            |
| Haynes AllAccess (USA)                                                                 | Electude Light Vehicle - Classroom AST (2023 - 2024)                                                       |       | 3214         | 745:10           |
|                                                                                        | Electude Light Vehicle - Classroom AST (2024 - )                                                           |       | 3257         | 782:48           |
| LV Classroom                                                                           |                                                                                                    |       |              |                  |
| LV Classroom<br>AST/MAST                                                               | Electude Light Vehicle - Classroom MAST (2023 - 2024)                                                      |       | 3376         | 768:20           |
| LV Classroom<br>AST/MAST<br>MotoLogic                                                  | Electude Light Vehicle - Classroom MAST (2023 - 2024)<br>Electude Light Vehicle - Classroom MAST (2024 - ) |       | 3376<br>3420 | 768:20<br>807:41 |
| LV Classroom<br>AST/MAST<br>MotoLogic<br>MotoLogic Practical                           | Electude Light Vehicle - Classroom MAST (2023 - 2024)<br>Electude Light Vehicle - Classroom MAST (2024 - ) |       | 3376<br>3420 | 768:20<br>807:41 |
| LV Classroom<br>AST/MAST<br>MotoLogic<br>MotoLogic Practical<br>Exercises              | Electude Light Vehicle - Classroom MAST (2023 - 2024)<br>Electude Light Vehicle - Classroom MAST (2024 - ) |       | 3376<br>3420 | 768:20<br>807:41 |
| LV Classroom<br>AST/MAST<br>MotoLogic<br>MotoLogic Practical<br>Exercises<br>Favorites | Electude Light Vehicle - Classroom MAST (2023 - 2024)<br>Electude Light Vehicle - Classroom MAST (2024 - ) |       | 3376<br>3420 | 768:20<br>807:41 |
| LV Classroom<br>AST/MAST<br>MotoLogic<br>MotoLogic Practical<br>Exercises<br>Favorites | Electude Light Vehicle - Classroom MAST (2023 - 2024)<br>Electude Light Vehicle - Classroom MAST (2024 - ) |       | 3376<br>3420 | 768:20<br>807:41 |
| LV Classroom<br>AST/MAST<br>MotoLogic<br>MotoLogic Practical<br>Exercises<br>Favorites | Electude Light Vehicle - Classroom MAST (2023 - 2024)<br>Electude Light Vehicle - Classroom MAST (2024 - ) |       | 3376<br>3420 | 768:20<br>807:41 |

3. Click [Classroom: A1 Engine Repair] to expand the course.

| Modules<br>Electrical Electronic Systems | Courses<br>Electude Light Vehicle - Classroom A | Support Settings                    |                 | EL            | ECTI        | JDE X         |
|------------------------------------------|-------------------------------------------------|-------------------------------------|-----------------|---------------|-------------|---------------|
|                                          | LV Classroom AST/MAST                           |                                     |                 |               |             | 7             |
|                                          | Electude Light V                                | ehicle - Classroom                  | AST (2          | 2023 -        | 2024)       |               |
|                                          | show obsolete content                           |                                     |                 |               |             |               |
|                                          |                                                 |                                     |                 |               |             |               |
| Q Search                                 |                                                 |                                     |                 |               |             |               |
| Self-made                                | This version of Electude Clas                   | ssroom has been updated to the 20   | 24 - version    | It is recor   | mmended to  | outilize that |
| CCAR E-Safety                            | version as it is the most up-t                  | o-date version available.           |                 |               |             |               |
| Haynes AllAccess (USA)                   | This version of Classroom wi                    | ill be marked Obsolete in Summer o  | of 2024 but v   | will still be | available b | y selecting   |
| LV Classroom AST/MAST                    | "show obsolete content" on the                  | he Content Package main page. It v  | vill then be o  | leleted and   | d no longer | available in  |
| MotoLogic                                | December of 2024.                               |                                     |                 |               |             |               |
| MotoLogic Practical Exercises            | We hope you enjoy the chang                     | ges we've made to continually impro | ove our prod    | ucts!         |             |               |
| Favorites                                | © 2023 Electude                                 |                                     |                 |               |             |               |
| Deleted courses                          | Select as LTI tool                              |                                     |                 |               |             |               |
|                                          |                                                 |                                     |                 |               |             |               |
|                                          |                                                 |                                     |                 |               |             |               |
|                                          | COURSE INFORMATION                              |                                     |                 |               |             |               |
|                                          | Certificate template                            | Certificate template 'AST' (AS      | <u>SE 2022)</u> |               |             | _             |
| N                                        | Level                                           |                                     |                 |               |             |               |
|                                          | Created                                         | 01/03/23                            |                 |               |             |               |
|                                          | Content package                                 |                                     |                 |               |             |               |
|                                          | Courses                                         |                                     |                 |               |             |               |
|                                          | TITLE                                           |                                     | LEVEL           | MODULES       | DURATION    | PUBLICATION   |
| X                                        |                                                 |                                     |                 |               |             |               |
|                                          | Classroom: A1 Engine Repair                     | r                                   | Advanced        | 367           | 77:29       | 01/02/02      |
|                                          | 23                                              |                                     |                 |               |             | 01/03/23      |

4. Click [Select as LTI tool] to add the entire course as one link.

| Courses<br>Light Vehicles Classroom: A1 Engine Repair | IV Classroom AST/MAST Electude Light V                                    | ehicle - Classroom AST (2023 - 2024)               |
|-------------------------------------------------------|---------------------------------------------------------------------------|----------------------------------------------------|
|                                                       | Classroom: A1 Engin                                                       | e Repair                                           |
|                                                       |                                                                           |                                                    |
| Q Search                                              | <b>16</b>                                                                 |                                                    |
| Self-made                                             | Welcome to Classroom: A1 Engine Re                                        | pair! The following course was designed to mimi    |
| CCAR E-Safety                                         | areas:<br>- Theory: E-learning and e-Book modu                            | les for a quided, gamified, and exploratory learni |
| Haynes AllAccess (USA)                                | here.                                                                     |                                                    |
| LV Classroom AST/MAST                                 | - Quizzes: By popular request, Quiz m                                     | odules for every E-learning module are now conv    |
| MotoLogic                                             | - Tests: Chapter Tests, prewritten and                                    | ready to measure student learning.                 |
| MotoLogic Practical Exercises                         | - Instructor Resources: Hidden for stu                                    | dents, contains a Lesson plan in .doc and .pdf, a  |
| 🖤 Favorites                                           | Presentation for the chapter.<br>You will also notice that all of the How | r-to and applicable Virtual labs are grouped in on |
| W Deleted courses                                     | ASE Test Prep module for the course                                       | is located at the bottom.                          |
|                                                       | © 2023 Electude  Select as LTI tool                                       |                                                    |
|                                                       | COURSE INFORMATION                                                        |                                                    |
|                                                       | Certificate template                                                      | Sub course with partial certificate                |
|                                                       | Level                                                                     | Advanced                                           |
|                                                       | Created                                                                   | 01/03/23                                           |

#### **Option 2: Add Links to Individual Content or Modules**

Alternatively, if the instructor only wants to provide access to specific components—such as individual quizzes, chapters, or simulations—they would use **Option 2** by adding direct links.

1. Follow the steps above until you reach **Classroom: A1 Engine Repair**, but *do not select it as an LTI tool*. Instead, click **Chapter 1: Engine Repair Introduction**.

**NOTE:** In this example, *Chapter 1: Engine Repair Introduction* contains 38 individual modules. You will need to browse through the list and locate the specific activity you want to add as a deep link.

| Courses                       | D Support Settings                                                                                                    | ELEC                             | TUDE >                              |
|-------------------------------|----------------------------------------------------------------------------------------------------|----------------------------------|-------------------------------------|
|                               | LV Classroom AST/MAST Electude Light Vehicle - Classroom AST (2023 - 2024)                                                                                                    |                                  | 7                                   |
|                               | Classroom: A1 Engine Repair                                                                                                    |                                  | :                                   |
|                               | ■ show obsolete content                                                                                                    |                                  |                                     |
|                               |                                                                                                    |                                  |                                     |
| 2 Search                      |                                                                                                    |                                  |                                     |
| Self-made                     | Welcome to Classroom: A1 Engine Repair! The following course was designed to mimic chapters in a text. Each                                                                                                    | ch Chapter has the fo            | ollowing Course                     |
| CCAR E-Safety                 | areas:<br>- Theory: F-learning and e-Book modules for a guided gamified and exploratory learning experience. You can                                                                                                    | n also access the e-B            | Book feature from                   |
| Haynes AllAccess (USA)        | here.                                                                                                    |                                  | Jook reature from                   |
| LV Classroom AST/MAST         | - Quizzes: By popular request, Quiz modules for every E-learning module are now conveniently located in one f                                                                                                    | folder.                          |                                     |
| Motol ogic                    | Practical Applications: How-to's, Lab Task Modules and PDFs, and Virtual Labs.     Totte: Chapter Tests, provide and roady to measure student learning.                                                                                                    |                                  |                                     |
| Motologia                     | Instructor Resources: Hidden for students, contains a Lesson plan in .doc and .pdf, as well as a Kahoot! study                                                                                                    | y game to use in cla             | ss and the                          |
| MotoLogic Practical Exercises | Presentation for the chapter.                                                                                                    |                                  |                                     |
| Envoritor                     |                                                                                                    |                                  |                                     |
| Tavoiteo                      | You will also notice that all of the How-to and applicable Virtual labs are grouped in one easy-to-use place for                                                                                                    | r the course for easy            | navigation. The                     |
| Totales                       | You will also notice that all of the How-to and applicable Virtual labs are grouped in one easy-to-use place for<br>ASE Test Prep module for the course is located at the bottom.<br>© 2023 Electude                                                                                                    | the course for easy              | navigation. The                     |
| Deleted courses               | You will also notice that all of the How-to and applicable Virtual labs are grouped in one easy-to-use place for the ASE Test Prep module for the course is located at the bottom.                                                                                                    | the course for easy              | navigation. The                     |
| Deleted courses               | Vou will also notice that all of the How-to and applicable Virtual labs are grouped in one easy-to-use place for the ASE Test Prep module for the course is located at the bottom.                                                                                                    | the course for easy              | navigation. The                     |
| Deleted courses               | Vou vill also notice that all of the How-to and applicable Virtual labs are grouped in one easy-to-use place for the ASE Test Prep module for the course is located at the bottom.                                                                                                    | the course for easy              | navigation. The                     |
| Deleted courses               | Vou vill also notice that all of the How-to and applicable Virtual labs are grouped in one easy-to-use place for the ASE Test Prep module for the course is located at the bottom.                                                                                                    | the course for easy              | navigation. The                     |
| Deleted courses               | Vou will also notice that all of the How-to and applicable Virtual labs are grouped in one easy-to-use place for the ASE Test Prep module for the course is located at the bottom.                                                                                                    | the course for easy              | navigation. The                     |
| Deleted courses               | Vou will also notice that all of the How-to and applicable Virtual labs are grouped in one easy-to-use place for the ASE Test Prep module for the course is located at the bottom.                                                                                                    | the course for easy              | navigation. The                     |
| Deleted courses               | Vou will also notice that all of the How-to and applicable Virtual labs are grouped in one easy-to-use place for the ASE Test Prep module for the course is located at the bottom.                                                                                                    | the course for easy              | navigation. The                     |
| Deleted courses               | Vou vill also notice that all of the How-to and applicable Virtual labs are grouped in one easy-to-use place for the ASE Test Prep module for the course is located at the bottom.                                                                                                    | the course for easy              | PUBLICATION                         |
| Deleted courses               | You will also notice that all of the How-to and applicable Virtual labs are grouped in one easy-to-use place for the ASE Test Prep module for the course is located at the bottom.         © 2023 Electude         © See       CIT tool         Course INFORMATION         Certificate template       Sub course with partial certificate         Leve       Advanced         Orarese       01/03/23         Courses       Even         TILE       Leve       Moto         Chapter 1: Engine Repair Introduction       Basics       38                                                                                      | the course for easy              | PUBLICATION<br>01/03/23             |
| Deleted courses               | You will also notice that all of the How-to and applicable Virtual labs are grouped in one easy-to-use place for the ASE Test Prep module for the course is located at the bottom.         © 2023 Electude         © 2023 Electude         © Selectude         Course INFORMATION         Certificate template         Sub course with partial certificate         Level         Advanced         Orared         Courses         TITLE       Level         Chapter 1: Engine Repair Introduction         Basics       38         Output 2: Components of an Engine                                                          | butes DUPATION<br>06:25<br>03:10 | PUBLICATION<br>01/03/23             |
| Deleted courses               | You will also notice that all of the How-to and applicable Virtual labs are grouped in one easy-to-use place for the ASE Test Prep module for the course is located at the bottom.         © 2023 Electude         © Selectude         Certificate template         Sub course with partial certificate         Level         Advanced         Oranter package         Courses         TTLE       Level         Chapter 1: Engine Repair Introduction         Basics       38         Orapper 2: components of an Engine       24         Chapter 3: Crankshaft       Advanced         Chapter 3: Crankshaft       Advanced | DULES DUPATION<br>06:25<br>03:18 | PUBLICATION<br>01/03/23<br>01/03/23 |

Click [Tests] → [Select as LTI tool] to insert the specific link into D2L. You can use the breadcrumb trail above to navigate back to previous levels.

**NOTE:** After a student submits an activity, the corresponding grade item will be automatically created and populated in the D2L gradebook.

|                               | LV Classroom AST/MAST Electude Light Vehicle<br>Chapter 1: Engine Repai | Classroom AST (2023<br>r Introduct | 2024) Class | room: A1 Engine R | epair       |
|-------------------------------|-------------------------------------------------------------------------|------------------------------------|-------------|-------------------|-------------|
| Search                        | <b>% B</b>                                                              |                                    |             |                   |             |
| Self-made                     | N. Schert en 173 and                                                    |                                    |             |                   |             |
| CCAR E-Safety                 | Select as LTI tool                                                      |                                    |             |                   |             |
| Haynes AllAccess (USA)        |                                                                         |                                    |             |                   |             |
| LV Classroom AST/MAST         | COURSE INFORMATION                                                      |                                    |             |                   |             |
| MotoLogic                     | Certificate template                                                    |                                    |             |                   |             |
| MotoLogic Practical Exercises | Level Busics                                                            |                                    |             |                   | _           |
| Favorites                     | Created 01/13/23                                                        |                                    |             |                   | _           |
| Deleted courses               | Content package                                                         |                                    |             |                   |             |
|                               | Courses                                                                 |                                    |             |                   |             |
|                               | TITLE                                                                   | LEVEL                              | MODULES     | DURATION          | PUBLICATION |
|                               | Engine Repair Introduction Theory                                       | Basics                             | 13          | 03:16             | 01/03/23    |
|                               | Quizzes                                                                 | Basics                             | 10          | 01:15             | 01/03/23    |
|                               | Practical Applications                                                  | Basics                             | 10          | 01:09             | 01/03/23    |
|                               | Tests                                                                   | Basica                             | 1           | 00:45             | 01/03/23    |
|                               |                                                                         |                                    |             |                   |             |

## **Electude Support**

Faculty can access Electude support directly within D2L by clicking on the **Electude Course Designer** tool or any **Electude content item**. From there, they can select the **Support** tab to view resources such as the **Electude Teacher's Manual** and **Student Manual**. Support tickets can also be submitted to Electude through this same tab.

| Modules Courses Students Students Courses Introduction | O Settings                                                                                                    |
|--------------------------------------------------------|----------------------------------------------------------------------------------------------------|
|                                                        | <b>Tickets</b><br>Here you can contact our customer service. Support requests are visible to an<br>You can also search for public FAQs. |
| News O                                                 | Q                                                                                                    |
| Tickets                                                |                                                                                                    |
| Teacher's manual                                       | # SUBJECT AUTHOR                                                                                                    |
| Student manual                                         |                                                                                                    |
| LMS technical documentation                            |                                                                                                    |
| ☑ Status page                                          | Electude LMS 2024.12.0.g31b57ea955 - © 2024 Electude Beheer B.V <u>Terms of Service</u> - <u>Privac</u>                                 |

# **Electude Course Assistance**

For help with your Electude course:

- Darcy Wedel, Customer Success Manager <u>darcy.wedel@electude.com()</u>
- Meredith Dela Rosa, Sales Representative meredith.delarosa@electude.com()